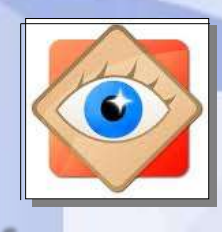

FastStone Image

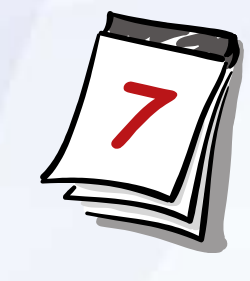

## FastStone

# le menu Affichage

Pour configurer les différentes façons d'examiner les photos sur l'ordinateur

| <ul> <li>100_2653 bis.JPG - FastStone Image Viewer 4.3</li> <li>Fichier Editer Couleurs Effets Affichage Etique</li> </ul>                                                                                                    | tte Favoris Créer Outils Paramètres Aide                                                                                                    |
|----------------------------------------------------------------------------------------------------|----------------------------------------------------------------------------------------------------|
| Image: Second structure       Image: Second structure       Image: Second structure </th <th>11%       ₹       ₹       €       €       €       €       €       €       €       €       €       €       €       €       €       €       €       €       €       €       €       €       €       €       €       €       €       €       €       €       €       €       €       €       €       €       €       €       €       €       €       €       €       €       €       €       €       €       €       €       €       €       €       €       €       €       €       €       €       €       €       €       €       €       €       €       €       €       €       €       €       €       €       €       €       €       €       €       €       €       €       €       €       €       €       €       €       €       €       €       €       €       €       €       €       €       €       €       €       €       €       €       €       €       €       €       €       €       €       €       €       €       €       €       €       €       €       €</th> | 11%       ₹       ₹       €       €       €       €       €       €       €       €       €       €       €       €       €       €       €       €       €       €       €       €       €       €       €       €       €       €       €       €       €       €       €       €       €       €       €       €       €       €       €       €       €       €       €       €       €       €       €       €       €       €       €       €       €       €       €       €       €       €       €       €       €       €       €       €       €       €       €       €       €       €       €       €       €       €       €       €       €       €       €       €       €       €       €       €       €       €       €       €       €       €       €       €       €       €       €       €       €       €       €       €       €       €       €       €       €       €       €       €       €       €       €       €       €       €       €       € |

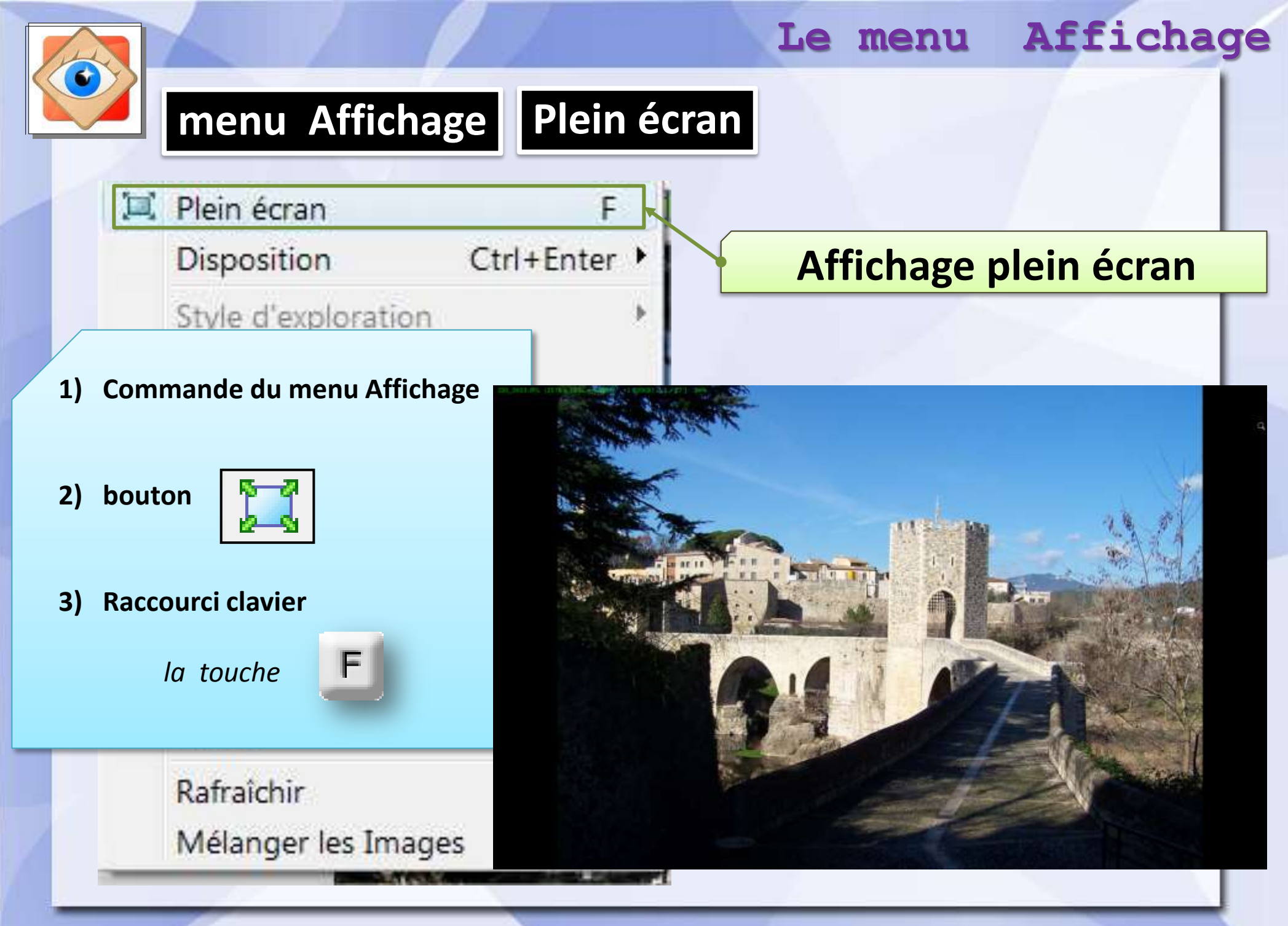

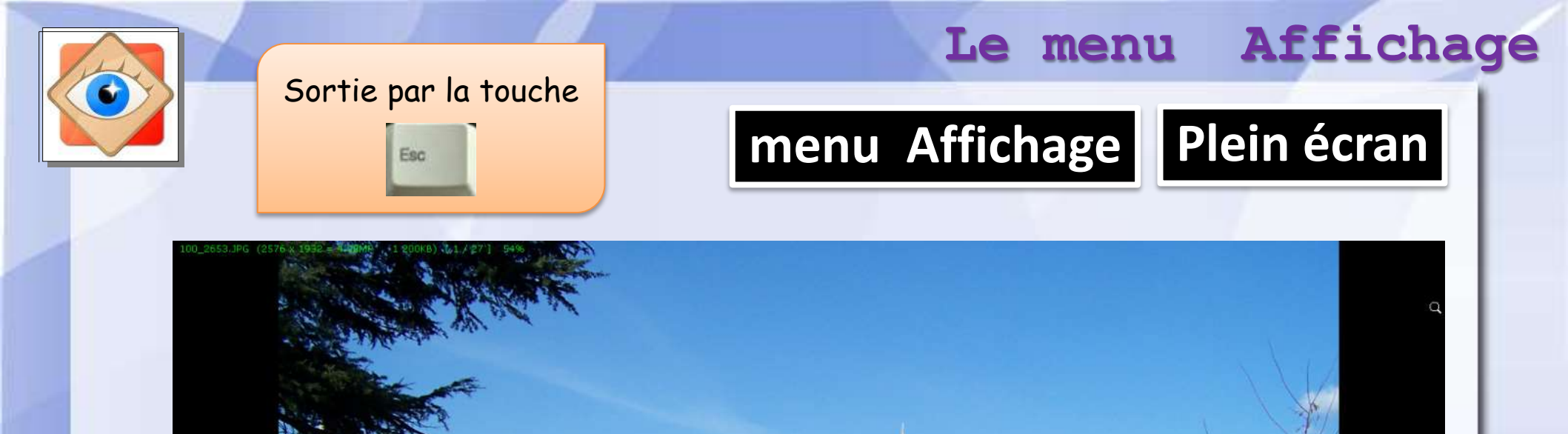

#### Selon options du menu Préférences

- La molette de la souris zoome l'image
- Le clic gauche grossit au format de la loupe
- Le clic droit affiche un menu

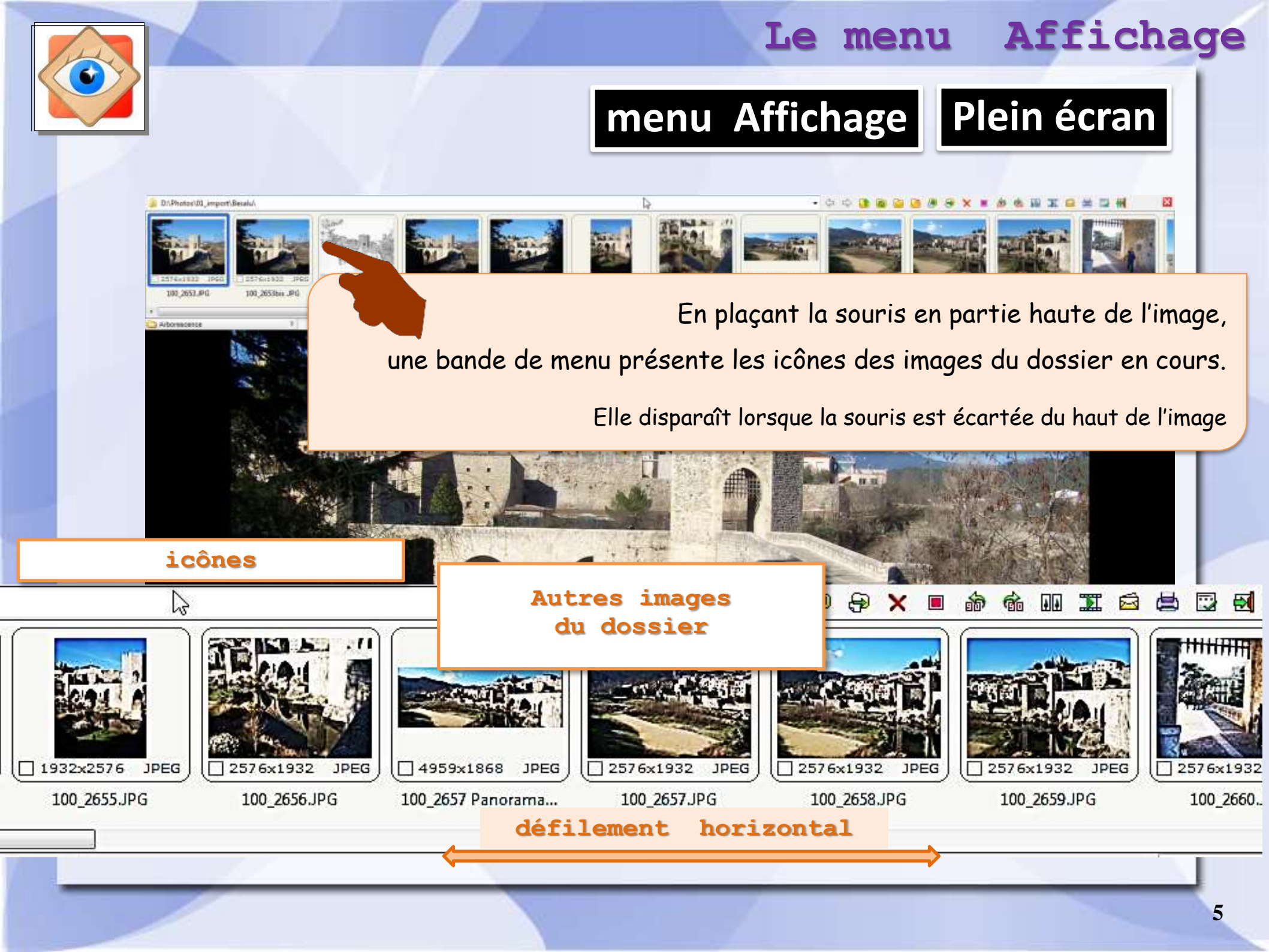

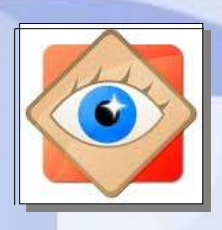

## menu Affichage Plein écran

une autre menu apparaît lorsque la souris est placée à gauche de l'image : édition, traitement

Le menu disparaît lorsque la souris est écartée

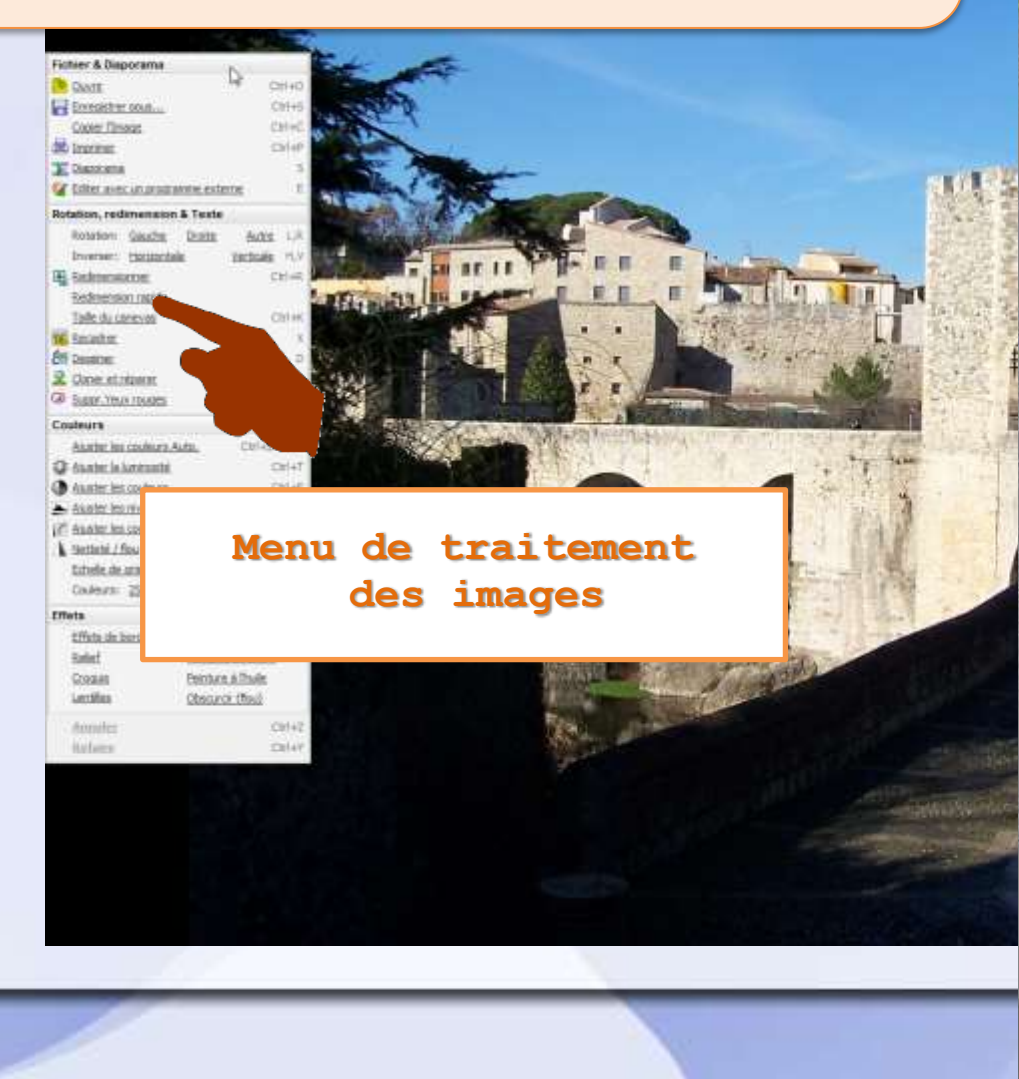

| Fichler & Diaporama     | N                 |     |
|-------------------------|-------------------|-----|
| Ouvrie                  | PS CAI+           | 0   |
| Enregistrer sous        | Ctrl+             | s   |
| Copier Fimage           | Ctrl+             | c   |
| E Imprimer              | Ctrl+             | P   |
| Diaporama               |                   | s   |
| Editer avec un program  | nme externe       | E   |
| Rotation, redimension a | & Texte           |     |
| Rotation: Gauche        | Droite Autre L,   | R   |
| Inverser: Horizontale   | Verticale H,      | v   |
| Redmensionner           | Cti+              | R   |
| Redmension rapide       |                   |     |
| Taile du canevas        | Ctrl+             | ĸ   |
| Becadrer                |                   | x   |
| El Dessiner             |                   | D   |
| Q Cloner et réparer     |                   | 0   |
| Suppr.Yeux rouges       |                   |     |
| Couleurs                |                   |     |
| Ajuster les couleurs Au | to. Ctrl+Shift+   | -8  |
| Atuster la luminosité   | Ctrl+             | т   |
| Atuster les couleurs    | Ctrl+             | E   |
| Ajuster les niveaux     | Ctrl+             | HL. |
| Auster les courbes      | Cti+              | м   |
| Netteté / flou          | C41+              | U   |
| Echelle de gris Ség     | <u>ka Négabf</u>  |     |
| Couleurs: 256 128 6     | 54 32 16 G Compte |     |
| Effets                  |                   | T   |
| Effets de bordure       | Ombre             | 1   |
| Relef                   | Masques de cadre  |     |
| Croquis                 | Peinture à Thule  |     |
| Lentiles                | Obscurdr (flou)   |     |
| Annuler                 | Ctrl+             | z   |
| Refaire                 | Ctrl+             | Y   |
|                         |                   |     |

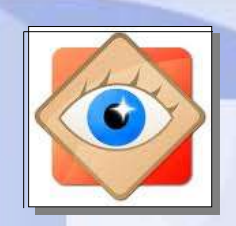

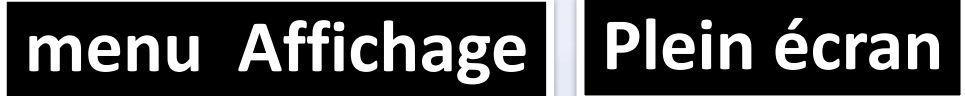

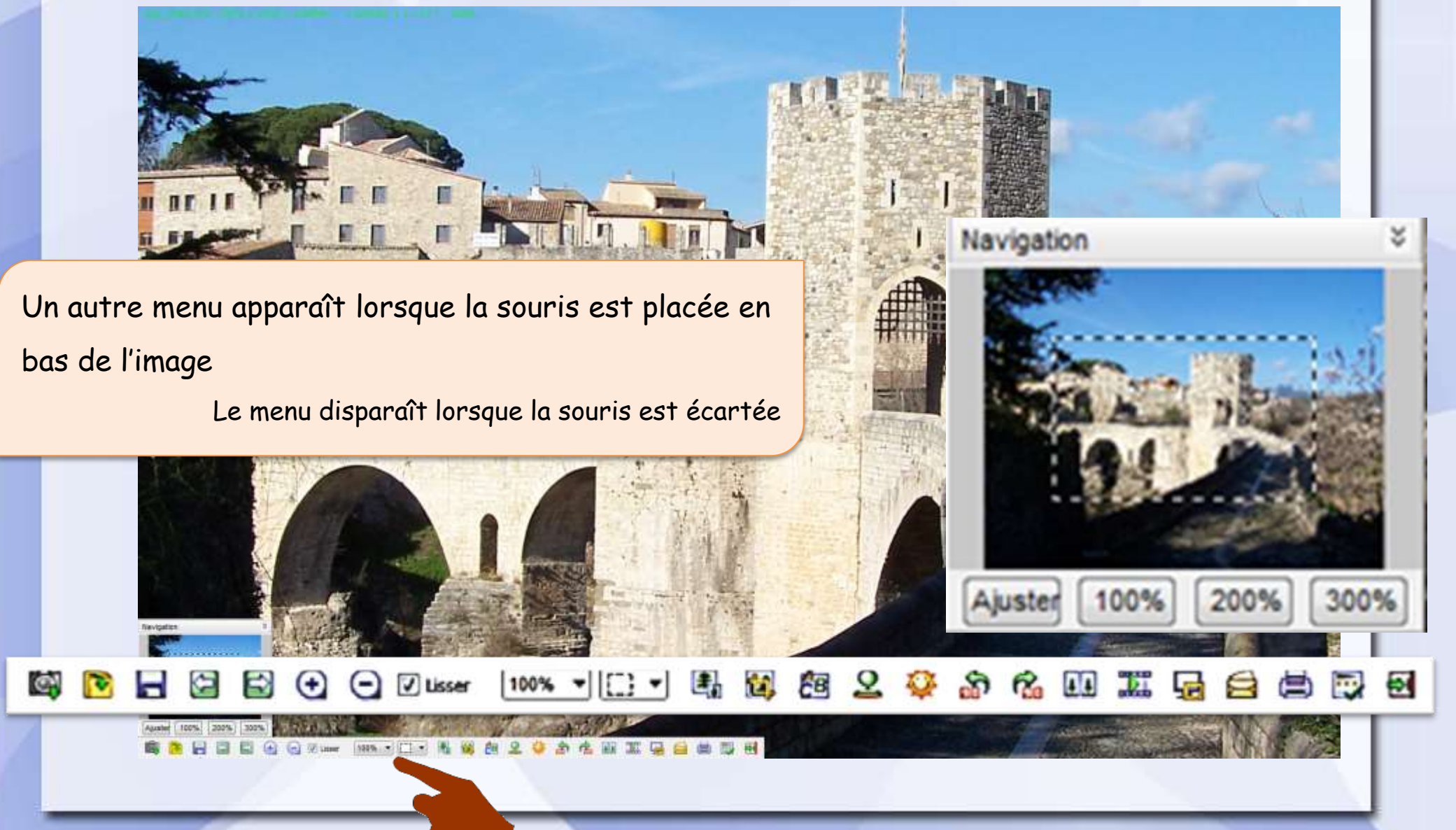

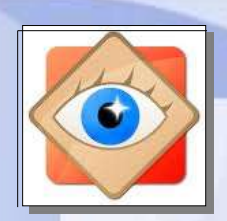

### menu Affichage Plein écran

| _2653.JPG [1/27]                                |  |  |  |
|-------------------------------------------------|--|--|--|
| Dossier: D:\Photos\01_import\Besalu\            |  |  |  |
| Bitmap (JPG) YCbCr                              |  |  |  |
| Taille: 1.17 MB                                 |  |  |  |
| Date/heure: 2004-02-02 10:00:16                 |  |  |  |
| Attributs: 2576 x 1932 (4.98 MP) 24bit          |  |  |  |
| Taille Impr.: 28.45 x 21.34 cm , DPI: 230 x 230 |  |  |  |
| Commentaires JPEG                               |  |  |  |
|                                                 |  |  |  |
| EASTMAN KODAK COMPANY                           |  |  |  |
| KODAK Z740 ZOOM DIGITAL CAME                    |  |  |  |
|                                                 |  |  |  |
| 2004-02-02 10:00:09                             |  |  |  |
| 1/750 sec                                       |  |  |  |
| Normal                                          |  |  |  |
| 0 EV                                            |  |  |  |
| F 4                                             |  |  |  |
| F 2.83                                          |  |  |  |
| ISO 80                                          |  |  |  |
| Flash did not fire [off]                        |  |  |  |
| 6.3 mm                                          |  |  |  |
| 38 mm                                           |  |  |  |
| Multi-segment                                   |  |  |  |
|                                                 |  |  |  |
|                                                 |  |  |  |

lorsque la souris est placée à droite de l'image apparaît une fenêtre contenant des informations techniques sur l'image

Elle contient 3 onglets

Des rubriques peuvent recevoir des données personnelles

La fenêtre disparaît lorsque la souris est écartée

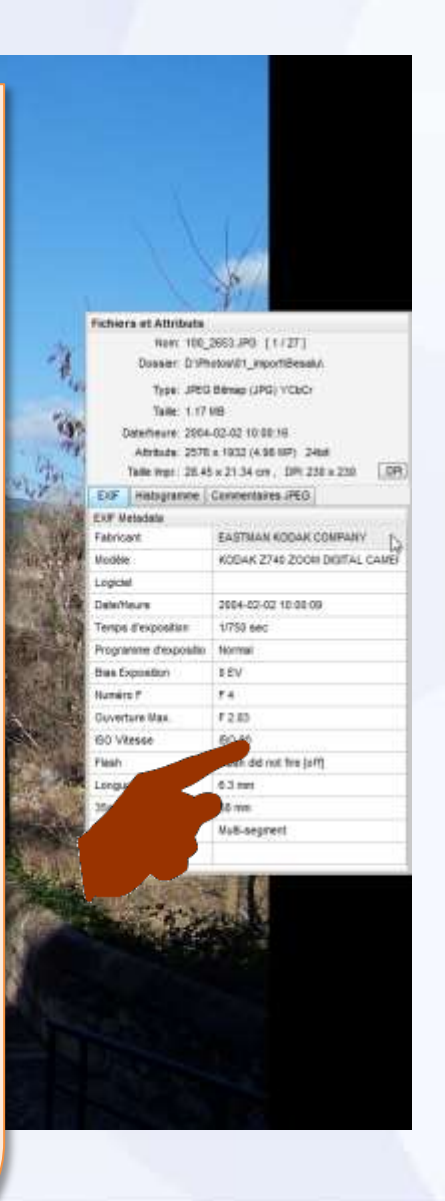

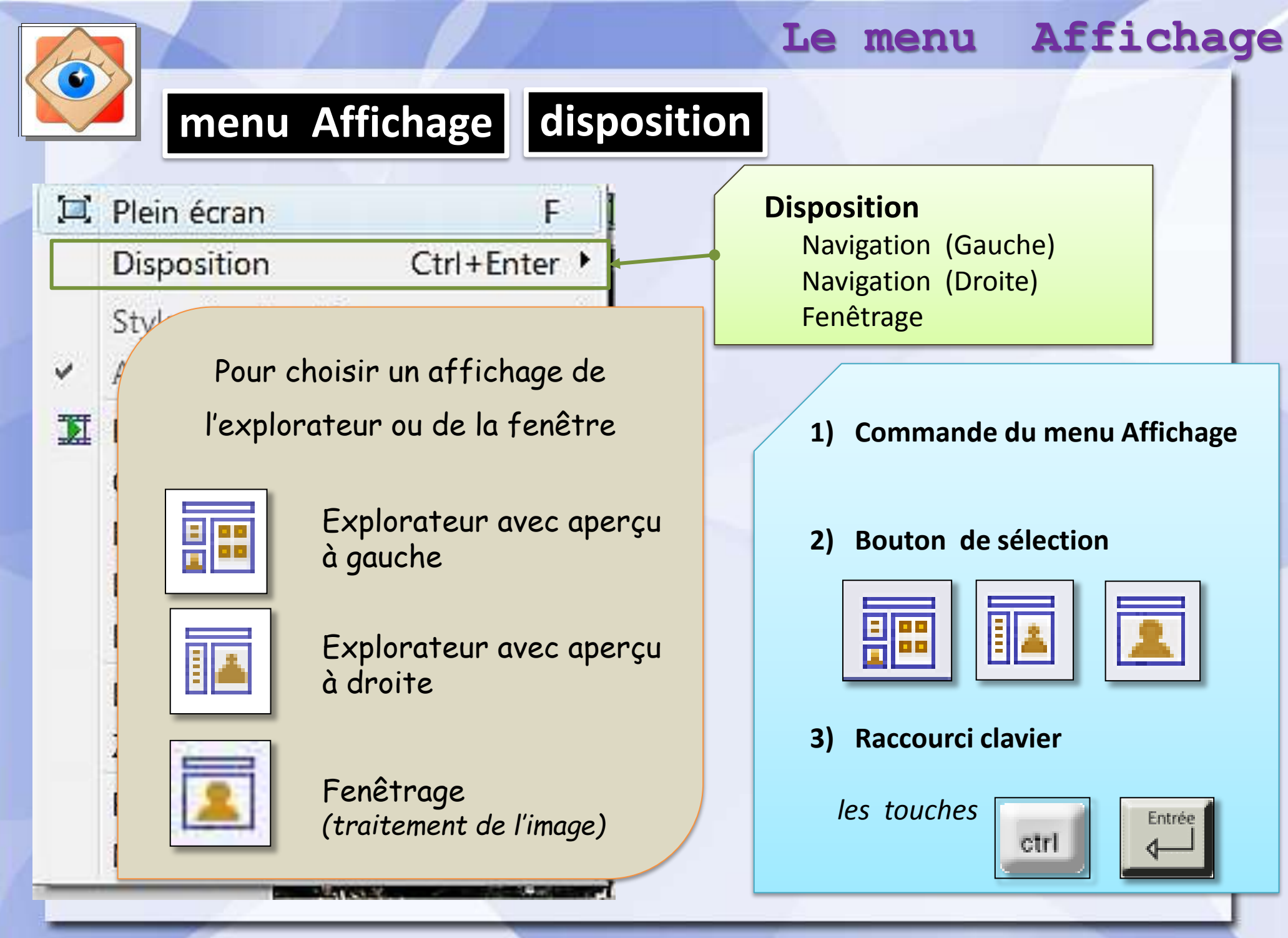

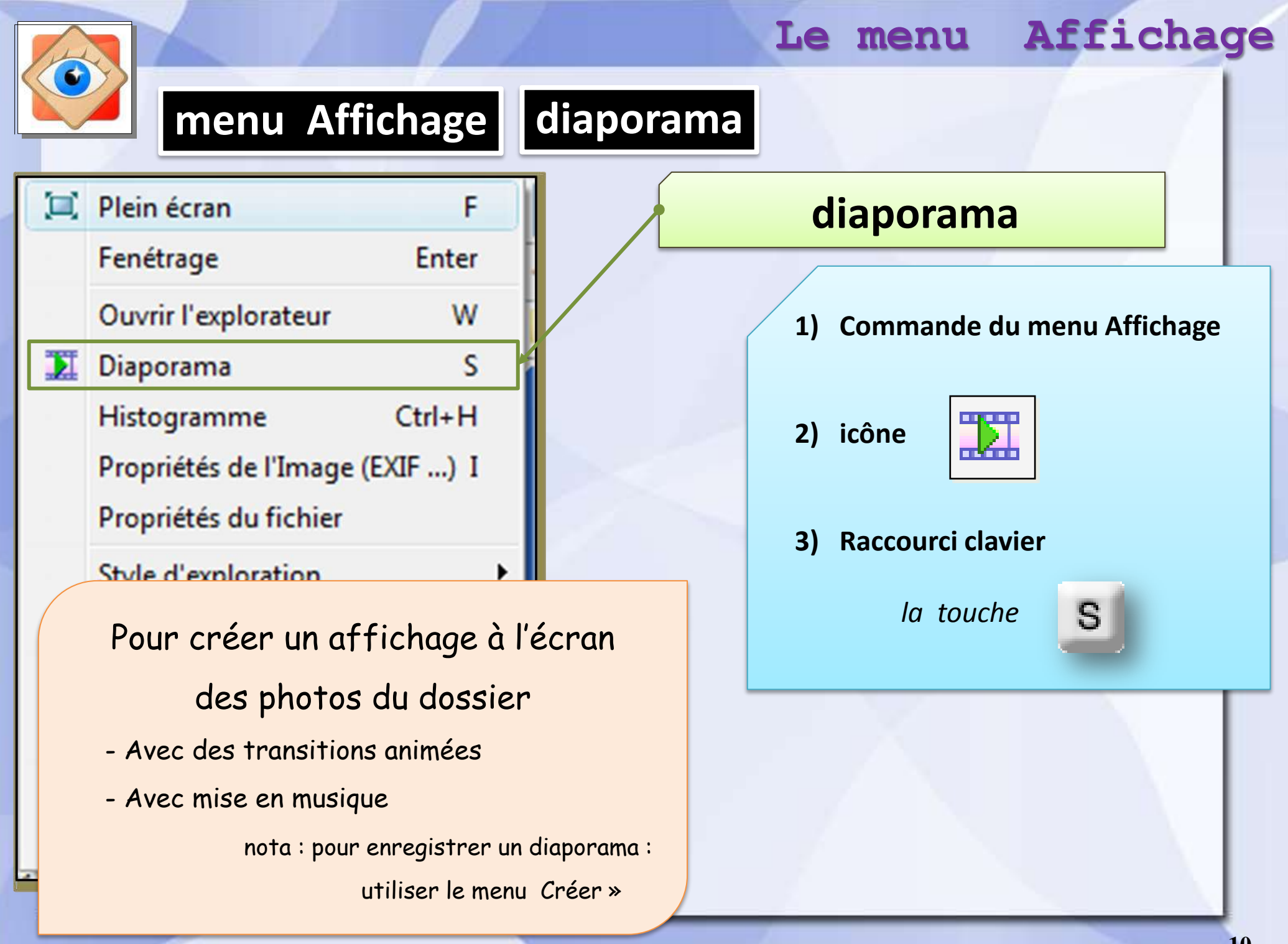

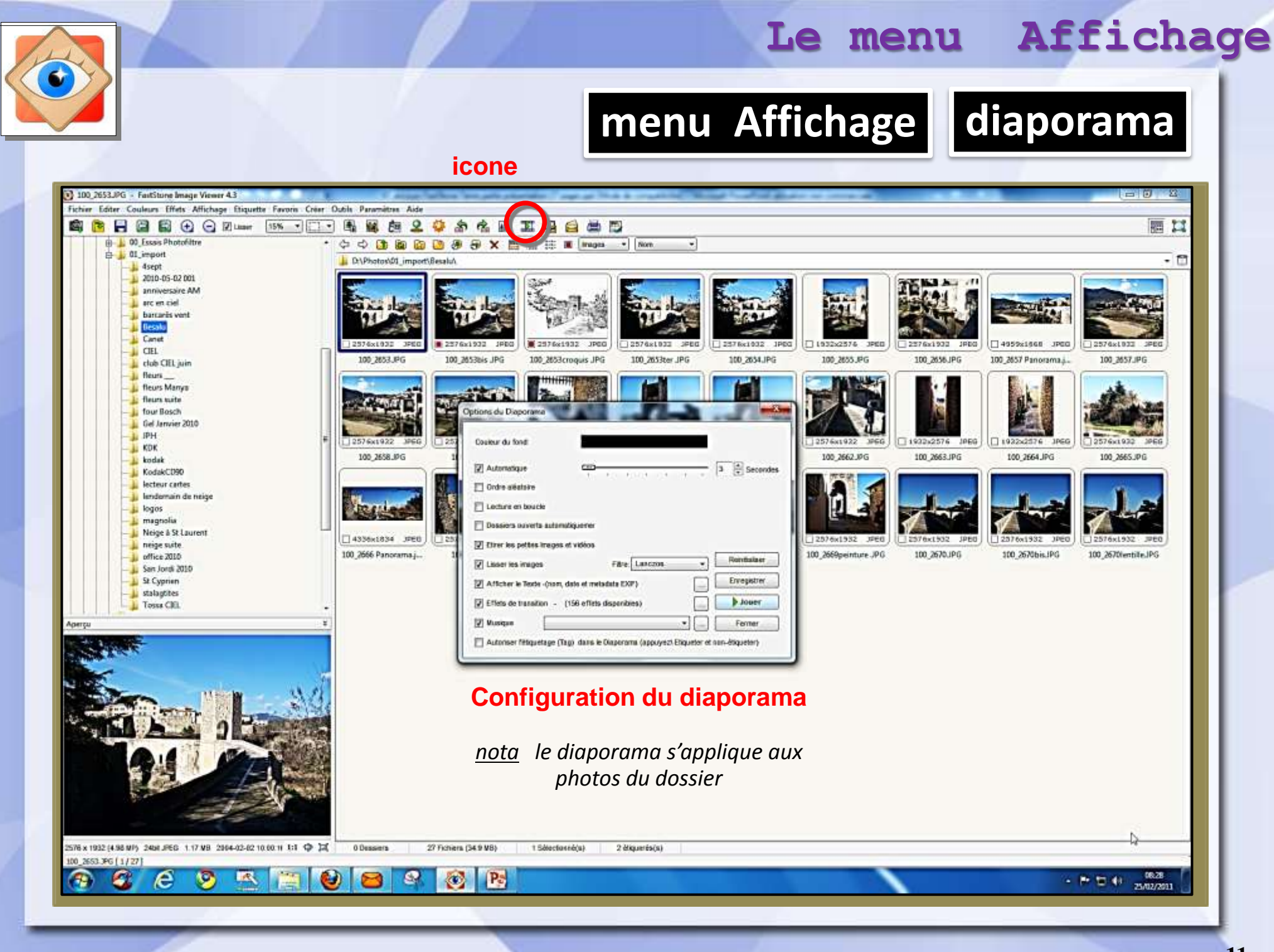

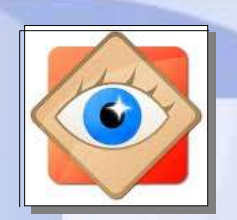

## menu Affichage diaporama

#### **Configuration du diaporama**

<u>nota</u> le diaporama s'applique aux photos du dossier

|                    | Options du Diaporama                                                                  |                                       |
|--------------------|---------------------------------------------------------------------------------------|---------------------------------------|
|                    | Couleur du fond:                                                                      |                                       |
|                    | Automatique                                                                           | De 3 à 10 secondes                    |
|                    | Ordre aléatoire                                                                       |                                       |
|                    | Lecture en boucle                                                                     |                                       |
|                    | Dossiers ouverts automatiquemer                                                       |                                       |
|                    | Etirer les petites Images et vidéos                                                   |                                       |
|                    | Lisser les images     Fitre: Lanczos     Foregistrer                                  | Renvoi à menu                         |
| Voir page suivante | Afficher le Texte -(nom, date et metadata EXIF)                                       | « créer »                             |
| von page sulvante  | V Effets de transition - (156 effets disponibles)                                     | Pour lancer le<br>diaporama sur le PC |
|                    | Autoriser l'étiquetage (Tag), dans le Diaporama (appuvez) Etiqueter et non-étiqueter) |                                       |
|                    |                                                                                       |                                       |
|                    |                                                                                       |                                       |

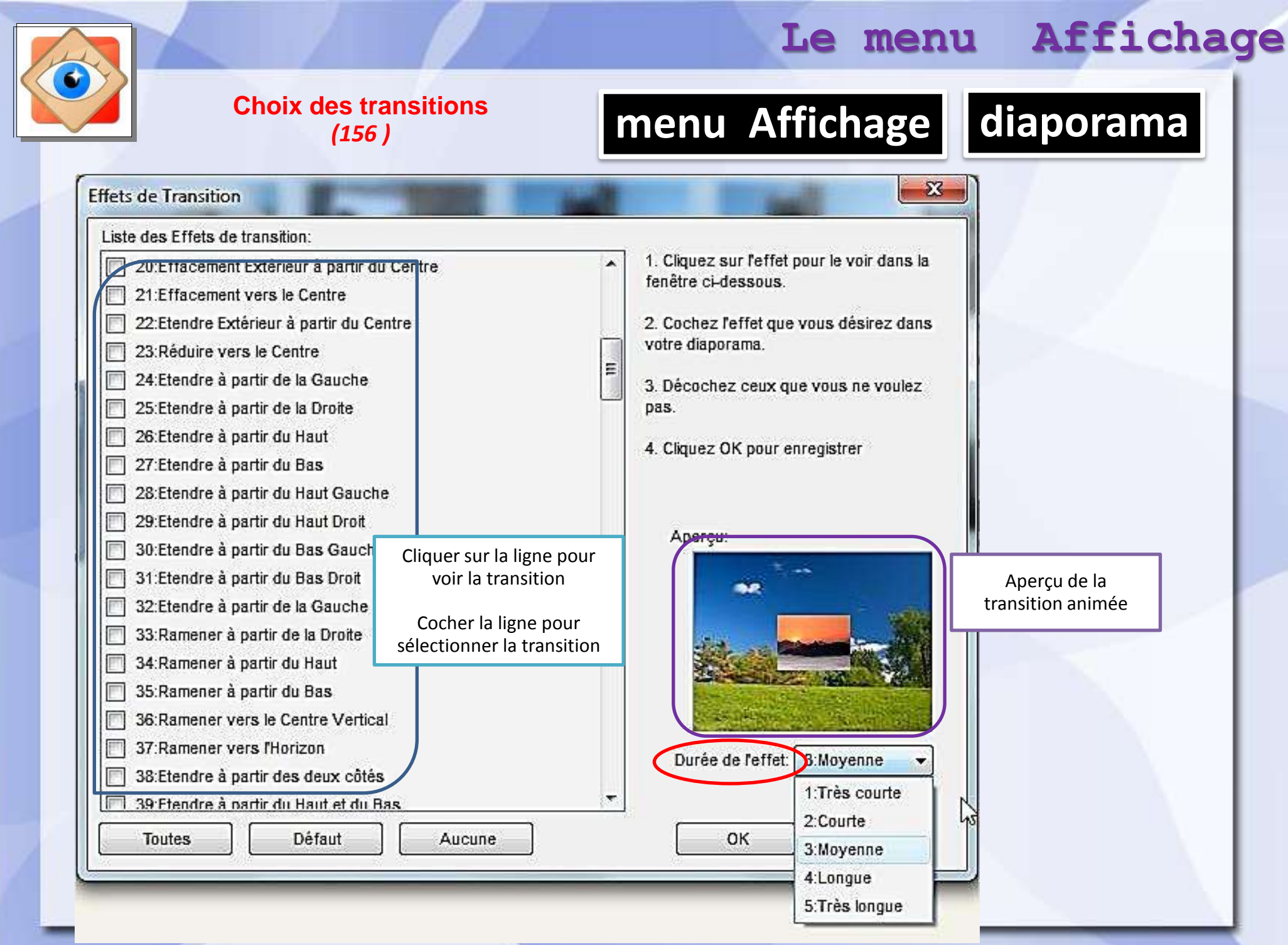

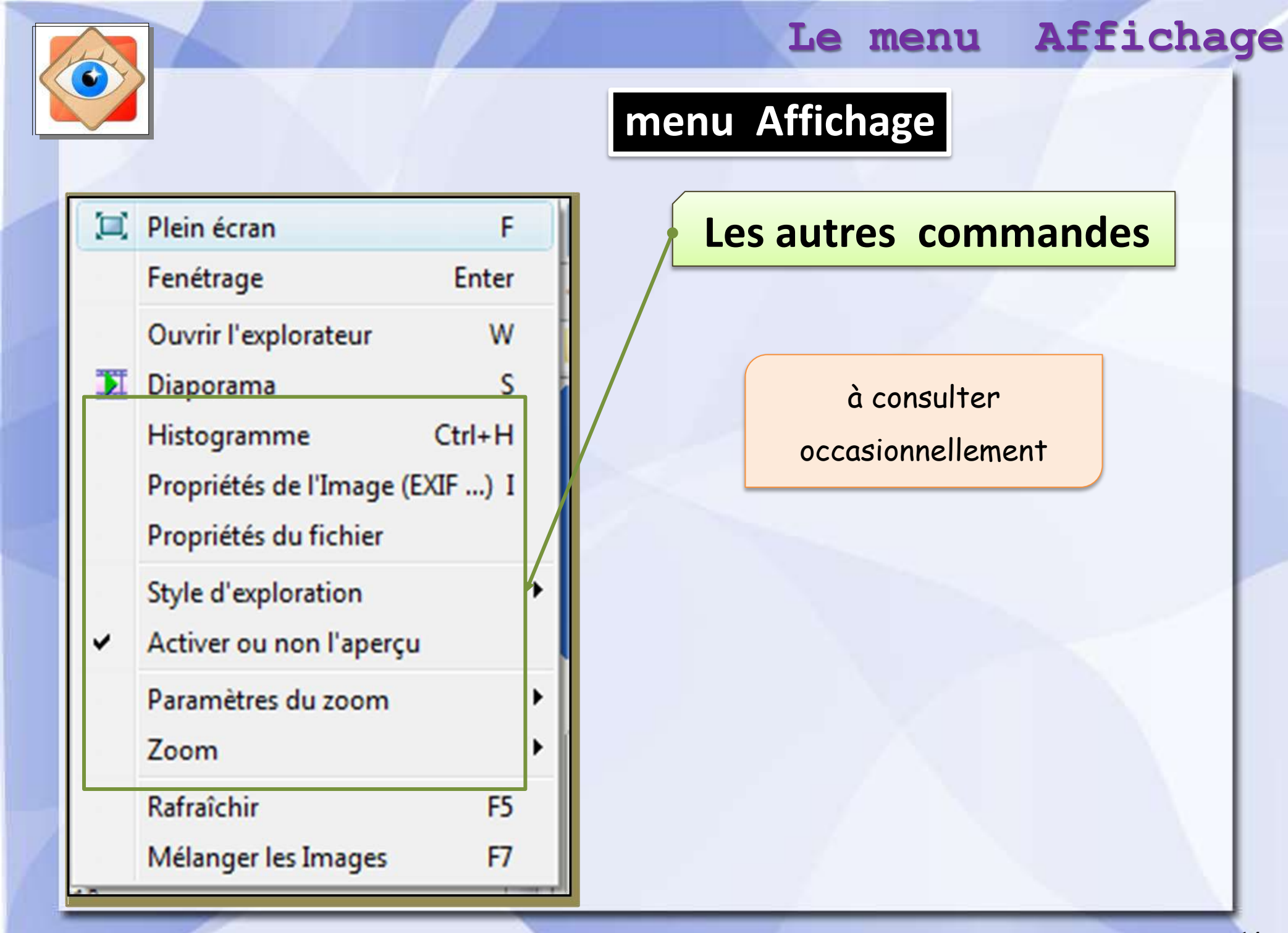